# Voice over using power point

Short guidelines on voice over recording

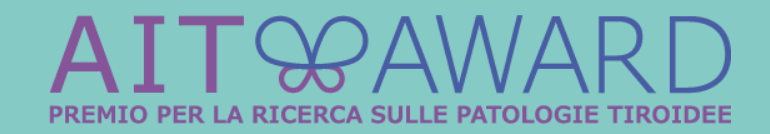

#### **Step 1: open your power point presentation**

# Voice over using power point

Short guidelines on voice over recording

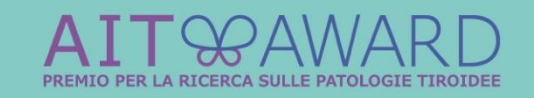

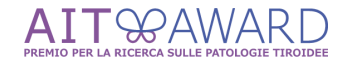

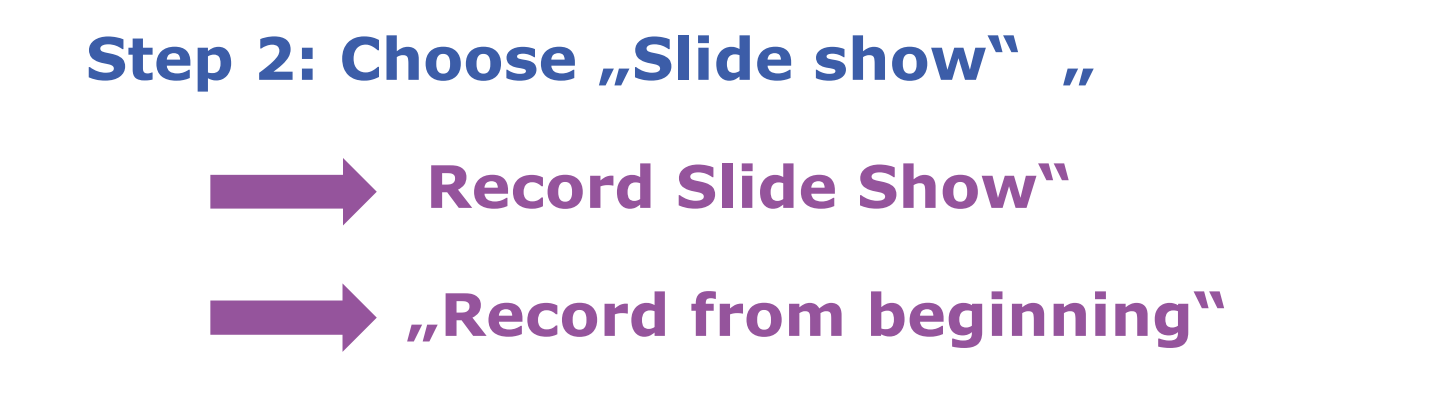

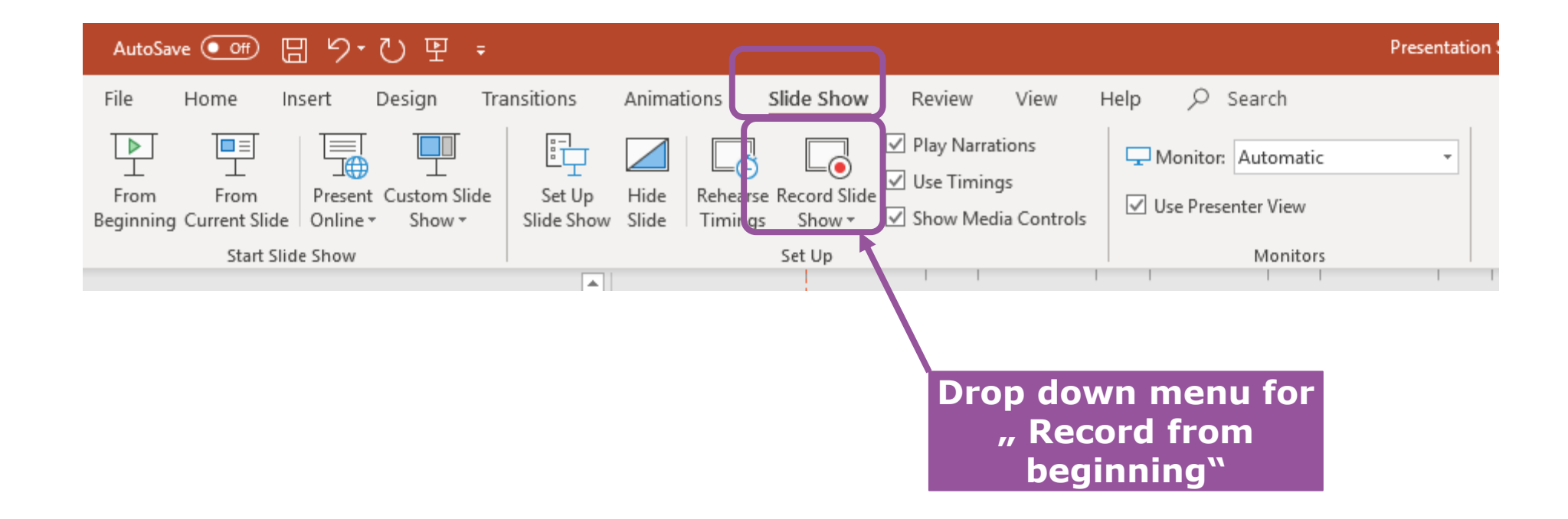

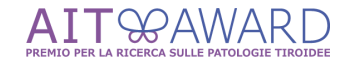

## **Step 3: Recording – please change the slides according to your talk**

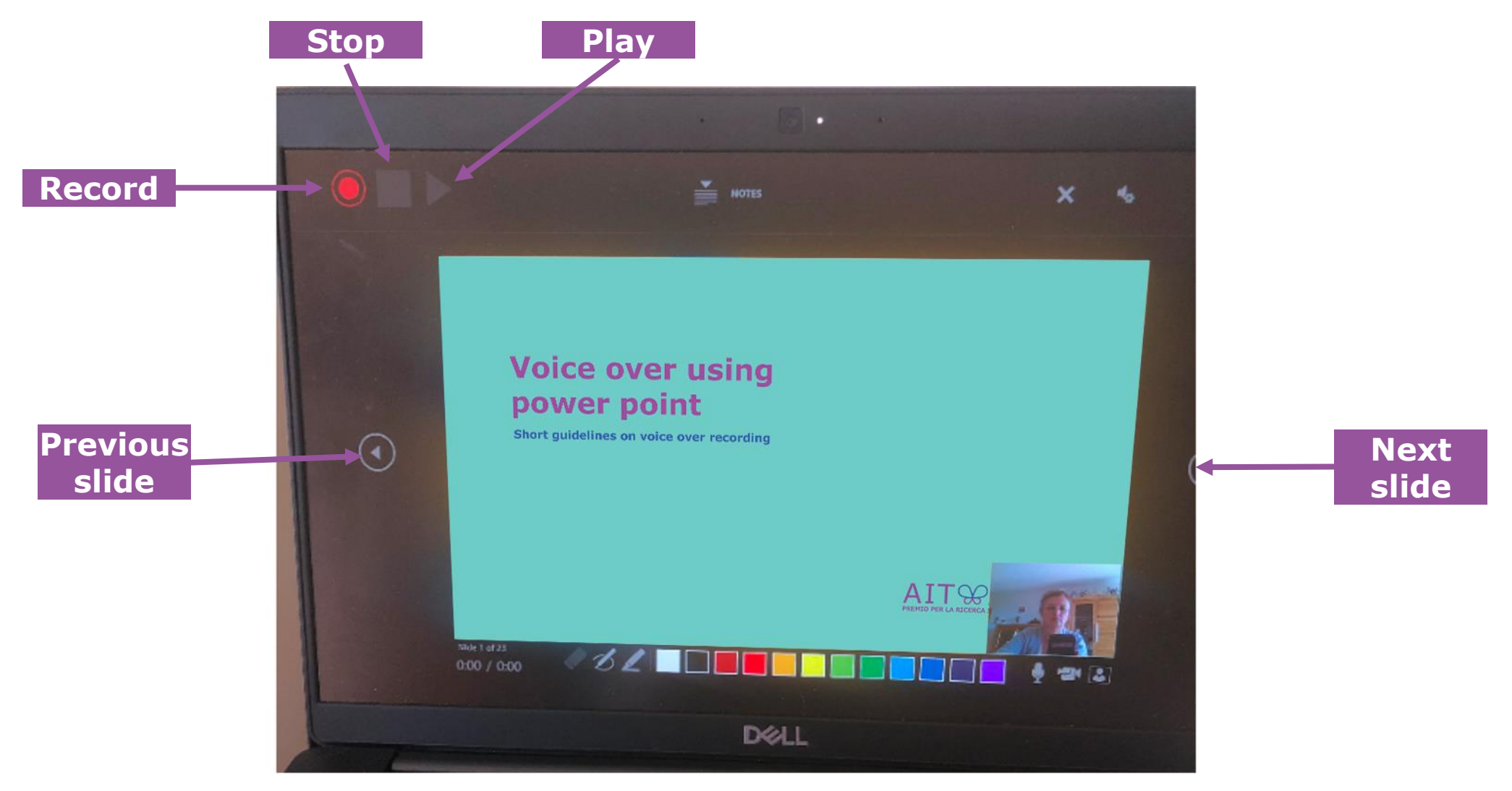

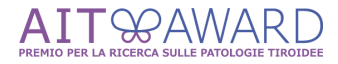

### **Step 4: Save your presentation with voice over**

- > Use **Esc** button to leave the slide show modus
- You will recognise the voice over presentation via the picture of you in the right lower corner of each slide
- > Save the presenation

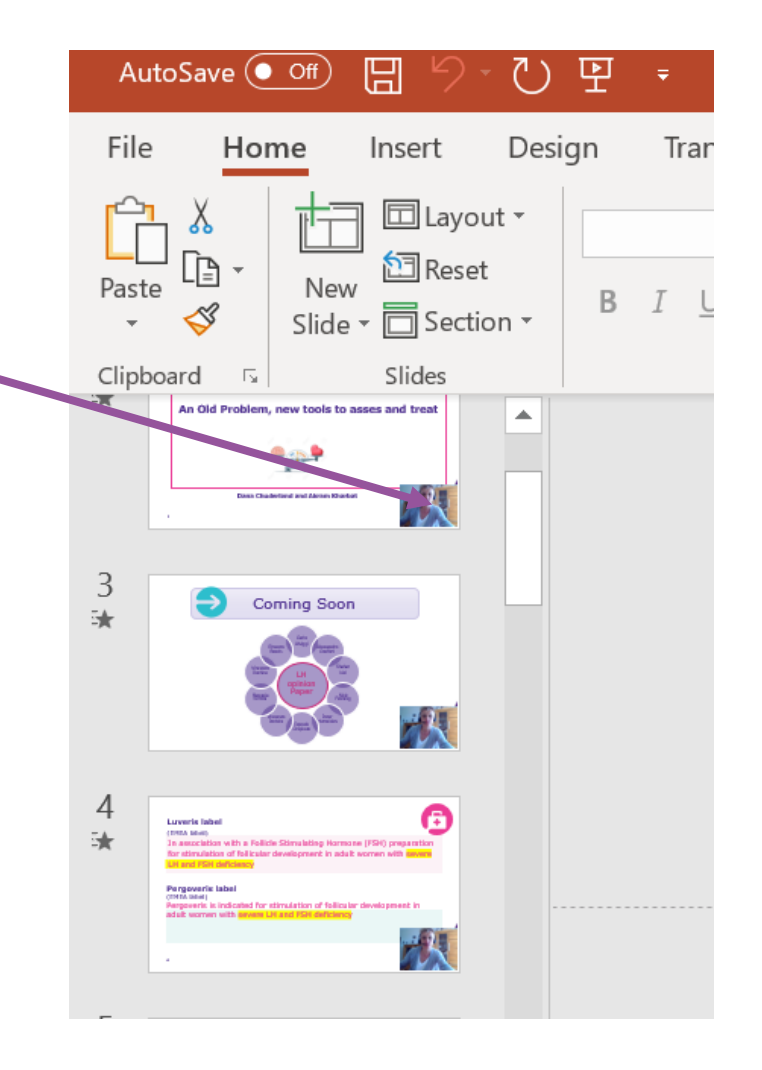

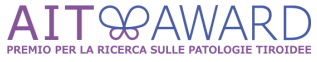